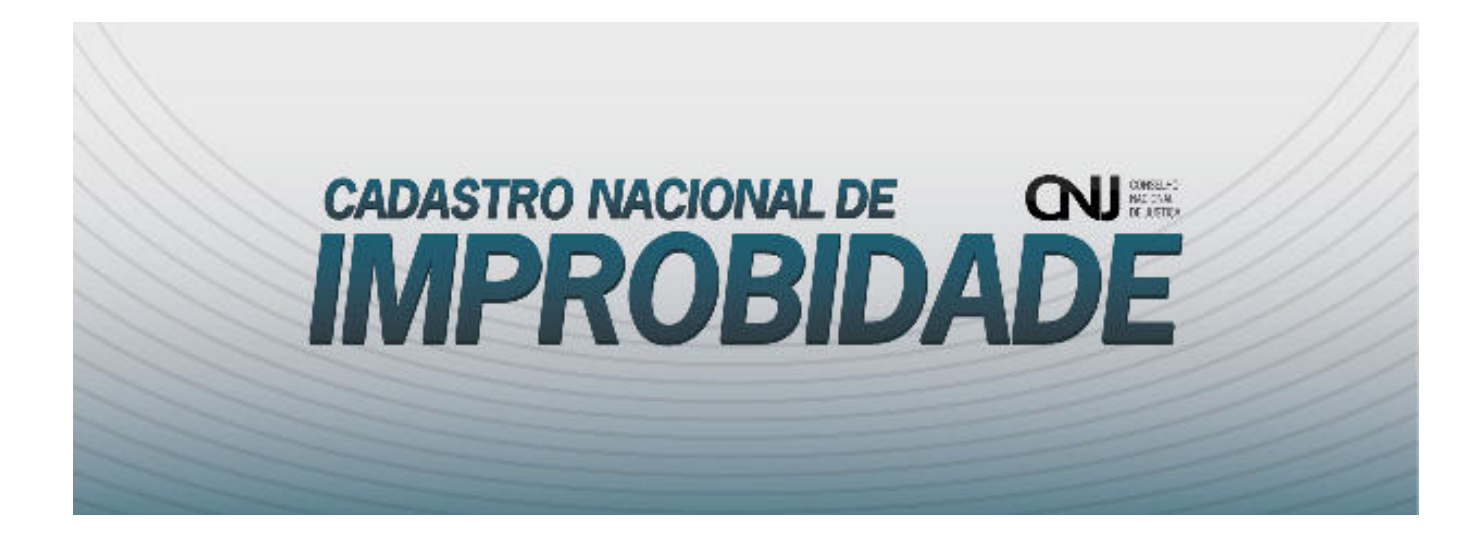

Cadastro Nacional de Condenados por ato de Improbidade Administrativa – CNCIA Há dezesseis anos passados, quase quatro anos após a vigência da Constituição Federal de 1988, editou-se a Lei de Improbidade Administrativa – Lei nº 8.429/92 –LIA.

A edição da LIA encontra alicerces na própria Constituição Federal que prevê, no § 4º do artigo 37, que os atos de improbidade administrativa importarão a suspensão dos direitos políticos, a perda da função pública, a indisponibilidade dos bens, além do necessário ressarcimento ao erário.

O controle jurídico dos atos da administração que causem danos patrimoniais ou morais ao Estado, feito através do Poder Judiciário, carece, historicamente, de mais efetividade. Foi com base em tal premissa que o Conselho Nacional de Justiça, através da Resolução nº 44 de 20 de novembro de 2007, concebeu o Cadastro Nacional de Condenados por Ato de Improbidade Administrativa.

Concentradas as informações de todo o Brasil, em um único Banco de Dados, é possível imprimir às decisões judiciais maior eficácia, principalmente no que tange ao ressarcimento de valores ao erário, ao cumprimento de multas civis e a proibição de contratar com a Administração Pública.

O aglutinamento da informação que se tenha sobre agentes já condenados por atos de improbidade administrativa, em um único banco de dados, representa importante instrumento para a realização social do controle dos atos da Administração e demonstra a atuação proativa deste Conselho, que vem se esmerando na busca de soluções criativas para imprimir celeridade e eficácia às decisões do Poder Judiciário.

O novo Banco de Dados estará aberto, mediante convênio a ser firmado com órgãos públicos, na rede mundial de computadores, na página do CNJ e representará uma nova ferramenta para tornar mais transparentes as instituições, além de proporcionar exercício de cidadania que hoje é aprimorado pelo imprescindível direito à informação.

Felipe Locke Cavalcanti Conselheiro

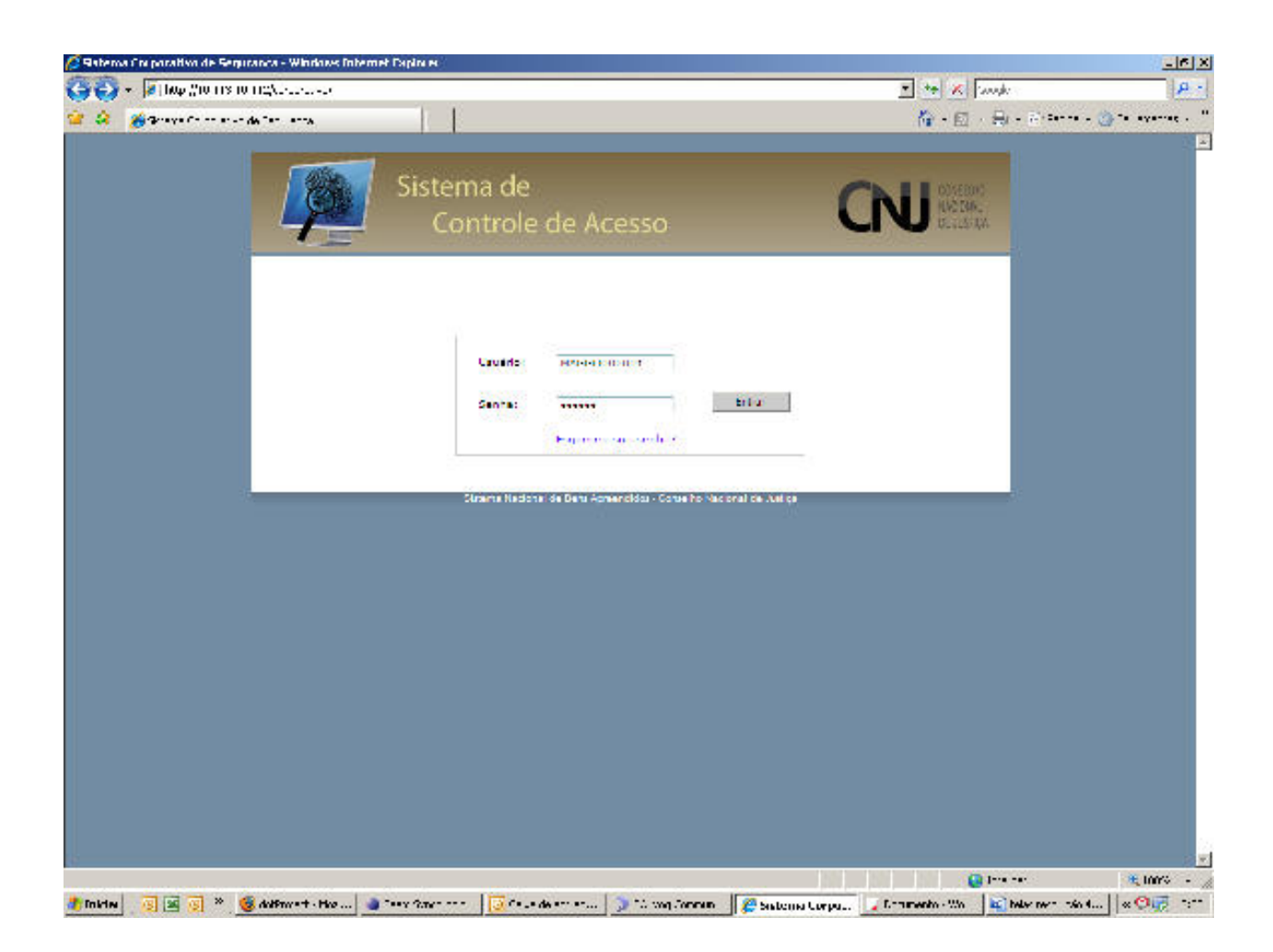

# 1. TELA DE LOGIN DO SISTEMA DE CONTROLE DE ACESSO

A tela de login do sistema de Controle de Acesso será a tela inicial para todos os sistemas do CNJ.

O usuário deve informar o login e a senha, previamente fornecida ao Magistrado pela Corregedoria-Geral de Justiça a qual está vinculado.

Importante: Os magistrados cadastrados no sistema da resolução 47 (Cadastro das Inspeções nos Estabelecimentos Penais) ficam, automaticamente, autorizados para acessarem o sistema da resolução 44 (Cadastro Nacional de Improbidade), já que o login de acesso será único para todos os sistemas.

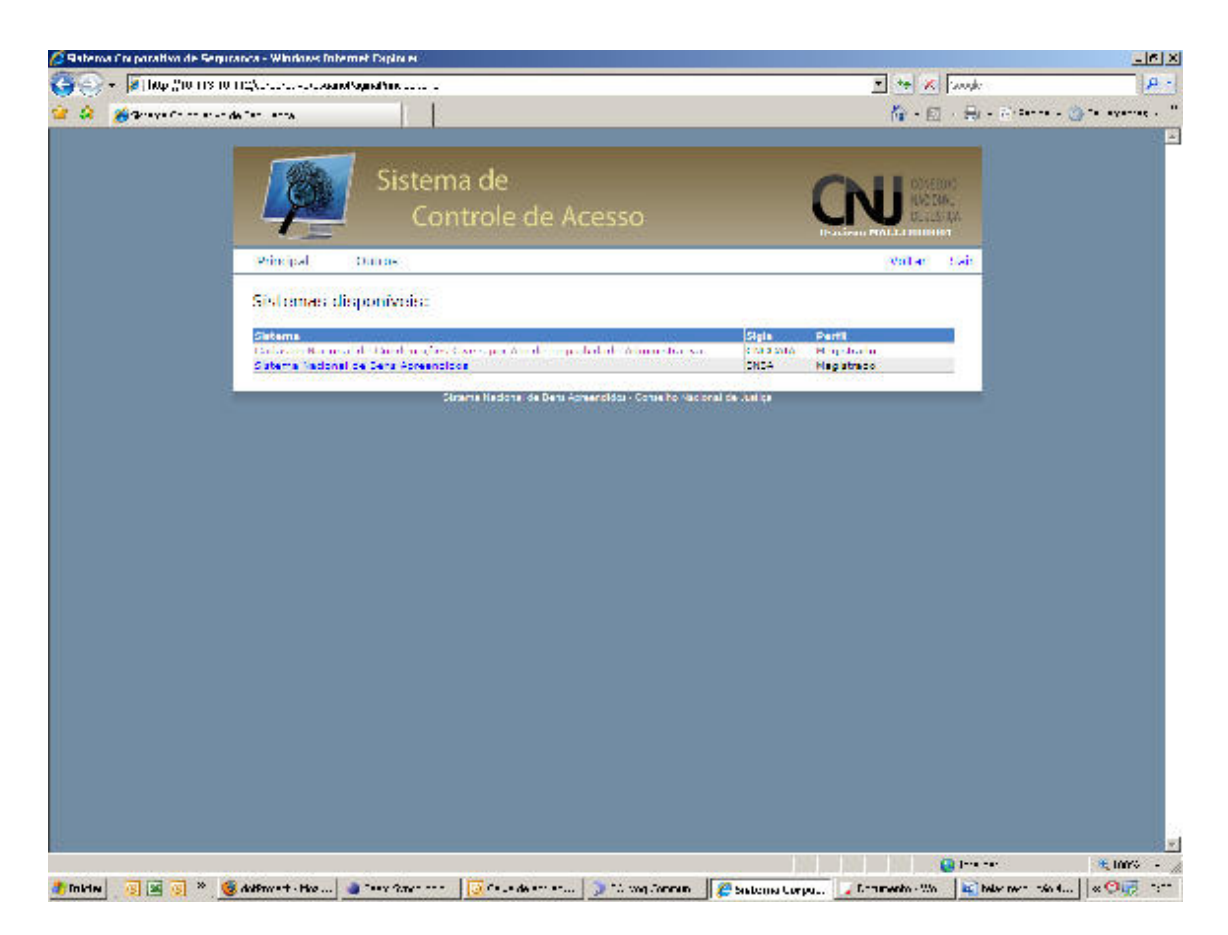

## 2. TELA DE SELEÇÃO DOS SISTEMAS

Nesta tela o usuário deve indicar o sistema que deseja consultar e/ou alimentar.

A possibilidade de acesso aos sistemas se dará de acordo com o login e senha do usuário, da mesma forma que o nível de acesso.

Os usuários não-magistrados e conveniados têm acesso ao Cadastro Nacional dos condenados por ato de Improbidade Administrativa apenas para consulta dos dados. A consulta ao cadastro Nacional dos Condenados por Ato de Improbidade Administrativa depende de convênios firmados com o Conselho Nacional de Justiça, nos termos da Resolução nº 50/CNJ<sup>1</sup>.

<sup>&</sup>lt;sup>1</sup> Art. 5º - O acesso ao conteúdo dos dados do Cadastro Nacional de Condenados por ato de Improbidade Administrativa se restringirá aos órgãos públicos, mediante solicitação de informações ao Conselho Nacional de Justiça ou convênio a ser firmado para livre acesso a pesquisa no sistema.

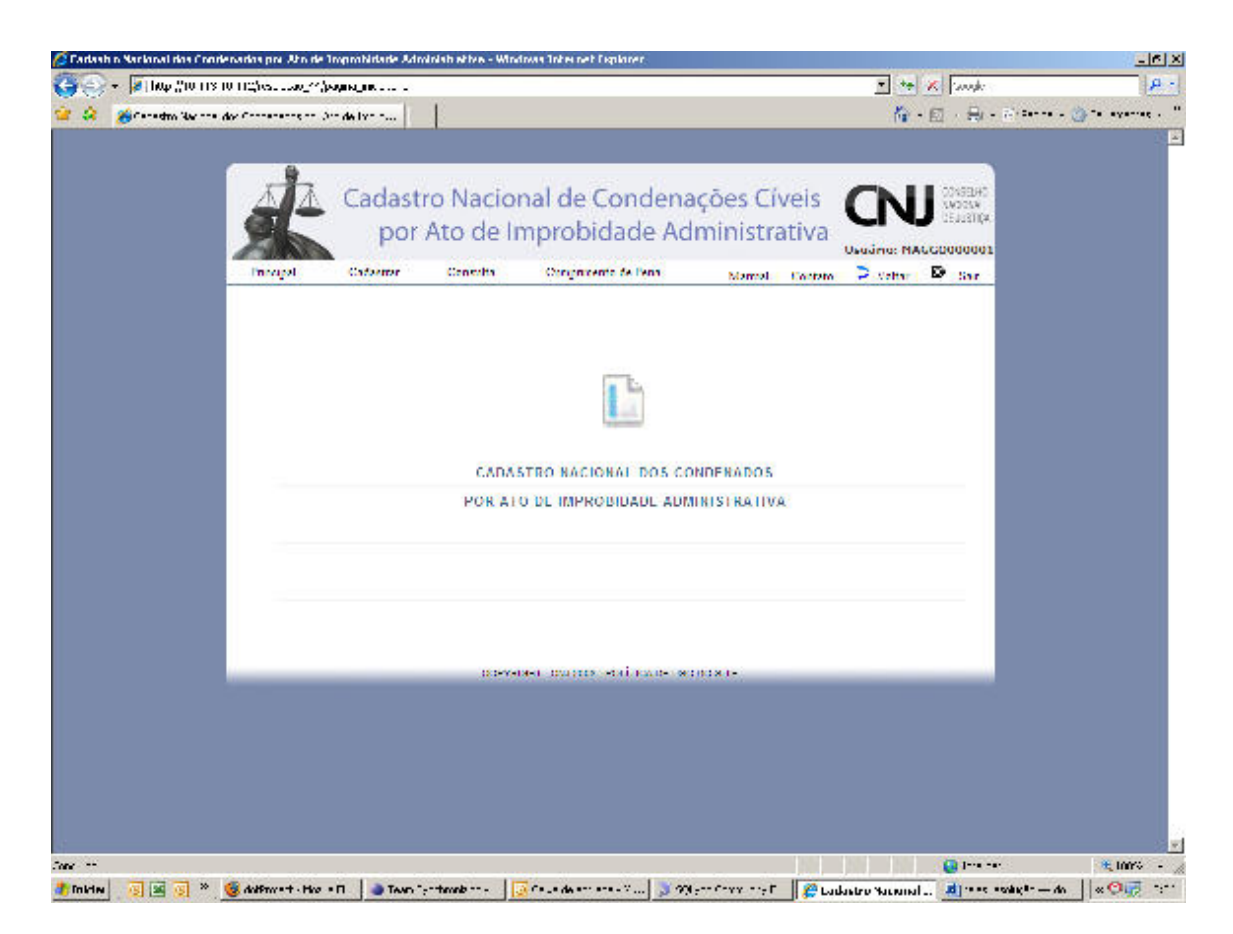

## 3. TELA INICIAL DO SISTEMA

Apresentação do Menu, subdividido em:

Principal: retorna à página inicial do Cadastro.

*Cadastrar*: serão abertas aos usuários duas possibilidades: o cadastramento do processo ou do requerido.

*Consulta:* serão abertas aos usuários duas possibilidades: consulta por processo ou por requerido.

*Cumprimento de Pena*: será aberta ao usuário a possibilidade de consultar sobre o cumprimento da pena e/ou informar sobre seu cumprimento.

*Manual:* apresenta o manual do sistema do Cadastro Nacional dos Condenados por ato de Improbidade Administrativa.

Contato: fale conosco para eventuais dúvidas sobre o sistema e sua utilização.

|                           | das pre Ahn de Troprahidade Adr                           | skish et tre - Windows Totes net Teplaner                                               |                                               | -16          |
|---------------------------|-----------------------------------------------------------|-----------------------------------------------------------------------------------------|-----------------------------------------------|--------------|
| 😜 + 🚺 hop (horns to t     | مياقين ويلايينا (2) ومديدها ال                            |                                                                                         | T to K Longh                                  | <u>م</u>     |
| 🤗 🄏 ("er edmi Skrime de . | Condenados por Cito - a Coprobi                           |                                                                                         | A) • E · H(• €) = **** • 2                    | ) ** ayaat - |
|                           | Trapi                                                     | tro Nacional de Condenações Cíve<br>Ato de Improbidade Administrat                      | iva<br>Iva<br>usušinis: Macacudodos<br>votato |              |
|                           | CADASTRO DE PROCESSO                                      | NAGAC000001 (Broad Lorengie                                                             | 26/11/2000                                    |              |
|                           | hanna<br>Sanna<br>Saran<br>Saranah Kansa<br>Saranah Kansa | a hana barah saya matan<br>Deserta na a angla a a matan<br>Deserta na a angla a a matan |                                               |              |
|                           | Catalator Processo                                        |                                                                                         |                                               |              |
|                           |                                                           | CO-V-DHI DULCON STATING OF BOLDON IS                                                    |                                               |              |

#### 4. TELA DE CADASTRO DO PROCESSO

Nesta tela deverá ser cadastrado novo processo, transitado em julgado, com condenação de pessoa física ou jurídica por ato de improbidade administrativa, nos termos da Lei nº 8.429/92.

O usuário está vinculado por padrão a um determinado Tribunal e deverá informar a Comarca e o órgão Judiciário, bem como o número do Processo e a data da propositura da ação. Considera-se data da propositura da ação a data de primeiro protocolo feito ao Poder Judiciário.

Estando o usuário vinculado a Justiça Federal, abrem-se os campos seção judiciária e subseção judiciária.

Todos os campos são obrigatórios.

Após o cadastramento do processo ser confirmado o sistema gera a mensagem: *Processo cadastrado com sucesso*!

O usuário, então, poderá optar por cadastrar novo processo ou inserir requerido no processo já cadastrado.

Para adicionar requerido no processo já cadastrado o usuário deverá clicar em: Clique aqui para cadastrar requerido(s) deste processo.

| 🖉 Carlash o Sarianal dos Cronienados pre Sto de Troj | nmhidade Adminish ethes                                                         | - Windows Tober    | et Ciplarer     |                             |                          |                                                                                                    | <u>_6 x</u>    |
|------------------------------------------------------|---------------------------------------------------------------------------------|--------------------|-----------------|-----------------------------|--------------------------|----------------------------------------------------------------------------------------------------|----------------|
| 🌀 🕘 🔹 🚺 log (ho his lo highes, stag 24)              | Anal required physical pro-                                                     |                    |                 |                             | * **                     | K Sangle                                                                                                    | <b>ρ</b> -     |
| 🙀 🄕 🐞 Caractero Marina dos Concessos en Sera         | de live e                                                                       |                    |                 |                             | 14-                      | E . B Bittere .                                                                                                    | 3 ** ayaat . " |
| al-                                                  | Cadastro Nac                                                                    | cional de          | e Conder        | iações Cíveis               | CN.                      | CONSERVO<br>SNOTESA<br>TELEBILIKA                                                                                                    | -              |
| AND I                                                | porrado a                                                                       | e improv           |                 | arriterenter                | Usuário: MA              | GACOUDUDI                                                                                                    |                |
| Innegal                                              | Caformer Consult                                                                | a Onige            | rcento de l'ena | Marrial Contato             | 2 Veltar                 | D tar                                                                                                    |                |
| Сексолана разл. т<br>годинальных с                   | lomedec MAGACO<br>Insue                                                         | 10001              |                 | Deta de liferração (25/11/) | 2008                     |                                                                                                    |                |
| Badva Historasuas                                    | a Relevantes                                                                    |                    |                 |                             |                          |                                                                                                    |                |
| nam P-00-960<br>TT D.NAL:<br>Ósisán a natrá-se       | 1994) ersenester 4991<br>Tribural de Juedge do Acre-<br>1000a di eleter tribuel |                    |                 |                             |                          |                                                                                                    |                |
|                                                      |                                                                                 |                    |                 | an Maria an Royanda         |                          |                                                                                                    |                |
| - Information div                                    | ondenacilo Final/Trilogino                                                      | Infractor          |                 |                             |                          |                                                                                                    |                |
| Bos Alos de Impro                                    | ordede Action whether use                                                       | Important Enricati | comunito ficilo |                             |                          | _                                                                                                    |                |
| als Artigo Diceout                                   |                                                                                 | E                  |                 |                             |                          |                                                                                                    |                |
| a marine                                             |                                                                                 | F 8                | Algo SL         | E                           |                          |                                                                                                    |                |
| as Argo 011                                          |                                                                                 | E 8                | Artpoort        | E                           |                          |                                                                                                    |                |
| an arriver                                           |                                                                                 | г 8                | V. MILLING      | Г                           |                          |                                                                                                    |                |
| as Ango 2 VI                                         |                                                                                 | E 8                | Art 20 1 1      | C                           |                          |                                                                                                    |                |
| R. Atpast                                            |                                                                                 | E 8                | A ALLON &       | Г                           |                          |                                                                                                    |                |
| als Atgo 0.0                                         |                                                                                 | E                  | Ad po 2.00      | E                           |                          |                                                                                                    |                |
| Dos Atos de Impro                                    | brade Administrativa que                                                        | Causan Prejulas    | eo brúno        | - ACC.                      |                          |                                                                                                    |                |
| ab Argo O ceput                                      |                                                                                 | E                  |                 |                             |                          |                                                                                                    |                |
| Ex arean                                             |                                                                                 | F 8                | A ALLAN STR     | Г                           |                          |                                                                                                    |                |
| 05 Argo 011                                          |                                                                                 | E 6                | Adgo 0.07       | E                           |                          |                                                                                                    |                |
| a                                                    |                                                                                 | e 8                |                 | -                           | Second Second Second Sec |                                                                                                    | -              |
| Care                                                 |                                                                                 | 100                |                 |                             |                          | 6 1-1 -1-                                                                                                    | × 100% - 🔬     |
| 🚯 înkrise 🛛 🧕 🦉 🎽 🦉 dolêmre 🕇 - Hire e 🗖             | Texn ";- trinb                                                                  |                    |                 | West Connect 🛛 🖉 Lad        | Internation Value        | a a series and the series of the series of t | * 🖓 🙀 🖓 🖓      |

| Cadashin Nacional das Condenadas pre Ato de Improhidade Adminish attres - Windows                                                                                                    | s Internet Explorer                 |                |                                       |                    |
|----------------------------------------------------------------------------------------------------|-------------------------------------|----------------|---------------------------------------|--------------------|
| 💫 + 🕼 100 // 10 113 10 112/csac/^//Ara_reported php.set_proces.=tr                                                                                                    |                                     |                | 💌 🦛 🗶 Sanah                           | ρ-                 |
| 🔅 😹 Canadro Norma dor Consensation () de las rue                                                                                                    |                                     |                | 👘 • 🖾 + 🖶 • 🗃 • •                     | - 🎲 ** eyerret - ' |
| as another                                                                                                    | 85 AU 0 18                          | 1              |                                       |                    |
| 🐝 Arge 0.3                                                                                                    | 05 Adigo 0.01                       | C              |                                       |                    |
| ax window 🔽                                                                                                    |                                     |                |                                       |                    |
| Dos Aros de Improbidade Administrativa que Atentam (                                                                                                    | Contra os Principios da Administraç | to Publica     |                                       |                    |
| ax organization ⊢                                                                                                    |                                     |                |                                       |                    |
| als Ango (1)                                                                                                    | dis Artigo I                        | C              |                                       |                    |
| Reason F                                                                                                    | instantin the                       | F              |                                       |                    |
| 🔂 Argo 🖤 🖂                                                                                                    | as Argo V                           | E              |                                       |                    |
| ix αιματικά Γ                                                                                                    |                                     |                |                                       |                    |
| HICORMAÇÃES SODRE PERA DECINITIVA APLICADA                                                                                                    |                                     |                |                                       |                    |
| Nantue qual ou quals penas foram aplicadas.                                                                                                    | Aplicada                            |                |                                       |                    |
| Data de tránsite em julgade                                                                                                    | 20                                  |                |                                       |                    |
| Reservemento integral co dend?                                                                                                    | E                                   |                |                                       |                    |
| Perta de bare ou velorer aprecidos il dismente ap promônio?                                                                                                    | E                                   |                |                                       |                    |
| Regemento de multa dvi 7                                                                                                    | E                                   |                |                                       |                    |
| Perts de Emplego Carpo Functo Público?                                                                                                    |                                     |                |                                       |                    |
| Suspensito dos Cireitos Politicos?                                                                                                    | E                                   |                |                                       |                    |
| Handlington and and a standard to the standard of the standard of the standard |                                     |                |                                       |                    |
| Growning                                                                                                    |                                     |                |                                       |                    |
|                                                                                                    | - <sup>5000</sup>                   |                |                                       |                    |
|                                                                                                    | -                                   |                |                                       |                    |
| emilar dation                                                                                                    |                                     |                |                                       |                    |
| 1998 - 1998 - 1998 - 1998 - 1998 - 1998 - 1998 - 1998 - 1998 - 1998 - 1998 - 1998 - 1998 - 1998 - 1998 - 1998 -                                                                                                    |                                     |                |                                       |                    |
| convisio m                                                                                                    | CONTRACTOR CONTRACTOR NO DO SITO    |                |                                       |                    |
|                                                                                                    |                                     |                |                                       |                    |
|                                                                                                    |                                     |                |                                       |                    |
|                                                                                                    |                                     |                |                                       | -                  |
| ·                                                                                                    |                                     | 1831 18        | i i i i i i i i i i i i i i i i i i i | 100% -             |
| Inking 🔄 🖼 🥃 👋 🎯 dubrurent - Hug e 🛙 💧 🍙 Team "sectomole 🛛 🎑 Gr                                                                                                    |                                     | x T 🛛 🙋 Ladast | no Marcanal                           | 4n    « 🔿 📻 -:     |

#### 5. TELA DE CADASTRO DE REQUERIDO E INFORMAÇÕES SOBRE A PENA APLICADA

Nesta tela, o usuário deve cadastrar o requerido condenado por ato de improbidade administrativa no processo já cadastrado, clicando no campo: *pesquisar/adicionar requerido*.

| ash n Narlanal das C   | nodenados por Ato de Ir | opmbidade Adm     | Virish When - Wire                                                                                                    | inas Interne    | r fisplaner.          |                                       |            |                 |               |
|------------------------|-------------------------|-------------------|----------------------------------------------------------------------------------------------------|-----------------|-----------------------|---------------------------------------|------------|-----------------|---------------|
| 🖗 🗧 🎽 🕅 thượng 🖓 tru t | 18-10-112/05-1.302/*/C  |                   | here have a                                                                                                    | 4               |                       |                                       | 1          | • 🗶 Wash        |               |
| i 🔏 Canadim Karn       | ••• der C•••••••• 3••   | de live e         | 1                                                                                                    |                 |                       |                                       | ň          | • 🖾 · 🖶 • 8**** | • - 🏐 *• •y•• |
|                        | æ                       | Cadaste<br>por    | ro Nacio<br>Ato de li                                                                                                    | nal de<br>nprob | Condenaç<br>idade Adn | ões Cíveis<br>ninistratīva            |            |                 |               |
|                        |                         |                   |                                                                                                    |                 |                       | Stancal Corta                         | to 🛹 Velta | ar thr          |               |
|                        |                         | esquisa de Re     | queridos                                                                                                    |                 |                       |                                       | 0          |                 |               |
|                        | CADASTRO                | creates           | in the second second se |                 |                       |                                       |            |                 |               |
|                        | Tercontere del          | NOTE:             |                                                                                                    |                 |                       |                                       | 18         |                 |               |
|                        | The sugar use           | Pescelaar         | Catastor                                                                                                    |                 |                       |                                       |            |                 |               |
|                        | Barley Dearry           | it in a           | 52                                                                                                    |                 |                       |                                       |            |                 |               |
|                        | MIN HADDEN              | Clique acbre o    | nome para visual                                                                                                    | Izar ce dados   | 2                     |                                       |            |                 |               |
|                        | TE DUNAL:               | Nome-Rapido Soc   | al .                                                                                                    |                 | concurs               | RS                                    | -          |                 |               |
|                        | Same Coloredo           | 06040726-330      | Y .                                                                                                    |                 | 323232                | 325                                   |            |                 |               |
|                        | 7-F-2 E-1(0)            | CAUASI 30 HUL     | AND CILLAND4763                                                                                                    | 1.1             | 2101010101            | 2121                                  |            |                 |               |
|                        |                         | GADASTRO TOS      | π 4977                                                                                                    |                 | 70648000115           | 3252                                  |            |                 |               |
|                        | a informações           | CALINACS IES      | 743                                                                                                    |                 | 4040404048            |                                       |            |                 |               |
|                        | Dos Alos de Is          | DANELCON          | 0.000                                                                                                    |                 | NON N                 | 323                                   |            |                 |               |
|                        | WS Adigs 2 cm           | DUCK ALK OUT      | F 73                                                                                                    |                 | 5252                  | 222222                                |            |                 |               |
|                        | ax market               | DECONUMA SA       | -109                                                                                                    |                 | N2X.7                 | 202                                   |            |                 |               |
|                        | ab 44 go 211            | The second second |                                                                                                    |                 | 100.004.001- 0        |                                       | -          |                 |               |
|                        | EN ADDING               | komen de re       | netwice 42                                                                                                    |                 |                       |                                       | 1          |                 |               |
|                        | When Angelowe           |                   |                                                                                                    |                 |                       | still i hear or o                     |            |                 |               |
|                        | in arriver              |                   | 1                                                                                                    | - 8             | Autor N.S.            | T                                     |            |                 |               |
|                        | as Artgo 2.0            |                   | 1                                                                                                    | 2 65            | Adigo 0.101           | r                                     |            |                 |               |
|                        | Dos Atos de Impr        | obrade Ammin      | vincinar que Caus                                                                                                    | an Preju zo o   | e Brano               |                                       |            |                 |               |
|                        | ab Ango Diese.          | 8                 | r                                                                                                    | <u>-</u> 91-32  |                       |                                       |            |                 |               |
|                        | in an an                |                   | 1                                                                                                    | - R             | ALC: NO               | i i i i i i i i i i i i i i i i i i i | -          |                 |               |
|                        | 10 APR 011              |                   | -                                                                                                    | -               |                       | -                                     | 134        |                 |               |
|                        | C. C.                   |                   |                                                                                                    |                 |                       |                                       |            |                 |               |
| 10 C                   |                         |                   |                                                                                                    |                 |                       | 100                                   |            | O loss and      | · 10001       |

## 6. TELA DE CONSULTA DE REQUERIDOS

A tela de Consulta de requerido será aberta para informar ao usuário se o requerido já está cadastrado no sistema nacional do CNJ.

Na tela de consulta do requerido deverá ser informado o nome do requerido ou CPF/CNPJ para que seja feita a busca do requerido no sistema.

Se não encontrado o CPF/CNPJ e/ou o nome do requerido, o usuário poderá clicar em cadastrar para informar os dados do novo requerido.

Se encontrado o requerido, há opção de selecionar um dos condenados já cadastrados e, assim, aproveitam-se os dados já inseridos no sistema quanto a qualificação do réu, que, desta forma, será vinculado a um novo processo.

| <ul> <li>I hop (10 ms to makes that ~ Accurate</li> </ul>                                                       | programado phipe sera produtisati=12                                                                            | * ** X Sande                                                                                                    | D.              |
|----------------------------------------------------------------------------------------------------|----------------------------------------------------------------------------------------------------|----------------------------------------------------------------------------------------------------|-----------------|
|                                                                                                    | 1.1                                                                                                    |                                                                                                    |                 |
| Secondara Ner dar Conservation Jon de la                                                                        |                                                                                                    | M E E H H.                                                                                                    | - G - I strange |
|                                                                                                    |                                                                                                    |                                                                                                    |                 |
|                                                                                                    | AN INCOME OF ALL AND ALL                                                                                        |                                                                                                    |                 |
| AA Ca                                                                                                    | dastro Nacional de Condena                                                                                      | cões Cíveis                                                                                                    |                 |
| 3/-                                                                                                    | unas Ata da las subidada Ad                                                                                     |                                                                                                    |                 |
|                                                                                                    | por Ato de improbidade Ad                                                                                       | ITTITTISLICITVCI<br>Usuárne: MAGAC000001                                                                        |                 |
| Descard Car                                                                                                    | averar Consulta Orevenizate de lana                                                                             | States Description                                                                                              |                 |
|                                                                                                    | Visualizar Dadus do Remerido                                                                                    |                                                                                                    |                 |
|                                                                                                    | - thiffe action                                                                                                 |                                                                                                    |                 |
| CADASTRO DE REC                                                                                                 | Same Canada                                                                                                    |                                                                                                    |                 |
| CAUNSTRODERES                                                                                                   |                                                                                                    |                                                                                                    |                 |
| Casponal-a palas niorro                                                                                         | The set was a set of the                                                                                        | /11/2008                                                                                                    |                 |
| рединствистичны                                                                                                 | CP1                                                                                                    |                                                                                                    |                 |
| Badus Provessors Re                                                                                             |                                                                                                    |                                                                                                    |                 |
| Autor excisioned and                                                                                            | The second second second second second second second second second second second second second second second se |                                                                                                    |                 |
| TE DUNAL: THE                                                                                                   | Cares inere                                                                                                    |                                                                                                    |                 |
| CHEVEL D HILLING WA                                                                                             | -inter R                                                                                                    |                                                                                                    |                 |
| 7662 660.0                                                                                                    | forgative exch Tedera                                                                                           |                                                                                                    |                 |
| listomaster de Cond                                                                                             | Order XXXX                                                                                                    |                                                                                                    |                 |
| In the second second second second second second second second second second second second second second second | Cargo Function 000                                                                                              |                                                                                                    |                 |
|                                                                                                    | -D -D -                                                                                                    |                                                                                                    |                 |
| 0.5                                                                                                    | Lincedr J Atterary Morar J                                                                                      | -                                                                                                    |                 |
| BN ADDORT                                                                                                    | Deces requestedes com success                                                                                   |                                                                                                    |                 |
| 03 4rgs 211                                                                                                    |                                                                                                    | E.                                                                                                    |                 |
| EX ADDERV                                                                                                    |                                                                                                    | F                                                                                                    |                 |
| us Angodivi                                                                                                    | c                                                                                                    | E                                                                                                    |                 |
| in analysis                                                                                                    | T as others                                                                                                    | Г                                                                                                    |                 |
| 05 - 44 go 2 X                                                                                                  | E do Ango 2.01                                                                                                  | E                                                                                                    |                 |
| Dos Atos de Improteca                                                                                           | de Activity the Coustin President to Brand                                                                      |                                                                                                    |                 |
| it are been                                                                                                    |                                                                                                    |                                                                                                    |                 |
|                                                                                                    | - B                                                                                                    | -                                                                                                    |                 |
| ns. wiposti                                                                                                    | is again                                                                                                    |                                                                                                    |                 |
| 05 Atgs 011                                                                                                    | 0.5 46 32 0.67                                                                                                  |                                                                                                    |                 |
| 100 TO 100                                                                                                    | 17 W                                                                                                    | The second second second second second second second second second second second second second second second se |                 |

# 7. TELA DE VISUALIZAÇÃO E ALTERAÇÃO DOS DADOS DOS REQUERIDOS

Ao selecionar o requerido, o sistema apresentará a tela em que devem ser confirmados os dados do réu. Poderão ser alterados dados, desde que permaneçam inalterados o nome e o CPF/CNPJ do réu.

| ishin Narlanal das Cr | orienarios pro Ato de Improhidade .    | Adminish at ive - Windr                                                                                                    | was Tobes net Displaner.      |                               |              | and the second second se                                                                                                    | -             |
|-----------------------|----------------------------------------|----------------------------------------------------------------------------------------------------|-------------------------------|-------------------------------|--------------|----------------------------------------------------------------------------------------------------|---------------|
| 🗧 🖌 🚺 🖓 🖓 TO T        | 18-10-110;hesticute_**;http://saujeque | ndo physical processes                                                                                                    | 4                             |                               | · **         | K Souge                                                                                                    |               |
| l 🛛 🏄 Faradton 'dar r | n de freenenen Stedeler                |                                                                                                    | _                             | _                             | <i>t</i> a - | □ · 吕· · ····                                                                                                    | - 🍈 ** *¥**** |
|                       | Cada<br>po                             | stro Nacion<br>or Ato de In                                                                                                    | al de Conden<br>oprobidade Ac | ações Cíveis<br>Iministrativa |              | 0198886<br>049504<br>254480(4                                                                                                    |               |
|                       | Integal Cataenter                      | Consulta                                                                                                    | Originations de liens         | Marrial Contato               | > veter      | De Sar                                                                                                    |               |
|                       | Cadastro Bo                            | aueridas                                                                                                    |                               | 10                            |              |                                                                                                    |               |
|                       | CADASTRO TIDIfica                      | ção                                                                                                    |                               |                               |              |                                                                                                    |               |
|                       | Casporial-e pa                         | Citation Citra                                                                                                    | ance Jurid to                 |                               | 28           |                                                                                                    |               |
|                       | PERSONAL STREET                        |                                                                                                    |                               |                               |              |                                                                                                    |               |
|                       | Badua Process                          |                                                                                                    | (Somente de húmerce)          |                               |              |                                                                                                    |               |
|                       | Autor excloses                         | 1000                                                                                                    |                               |                               |              |                                                                                                    |               |
|                       | TROUNAL:                               | Selectores.                                                                                                    | 1                             |                               |              |                                                                                                    |               |
|                       | Table States                           | N N                                                                                                    |                               |                               |              |                                                                                                    |               |
|                       | Ce que erb                             | as trans                                                                                                    | •                             |                               |              |                                                                                                    |               |
|                       | Informações Composta                   | pôr.                                                                                                    |                               |                               | 32           |                                                                                                    |               |
|                       | Doy Alos de Initiation                 | (in the second second s |                               |                               | 1.0          |                                                                                                    |               |
|                       | 03 40 go 0 ce +                        | AC L                                                                                                    |                               |                               |              |                                                                                                    |               |
|                       | un angerer Cucuste                     | Vollar in Car                                                                                                    | noos Obrigatórios             |                               |              |                                                                                                    |               |
|                       | 03 Ares 011                            |                                                                                                    |                               |                               |              |                                                                                                    |               |
|                       | B. martin                              |                                                                                                    |                               |                               |              |                                                                                                    |               |
|                       | W. Angodivi                            | E                                                                                                    | as Angodivi                   | E                             | -01          |                                                                                                    |               |
|                       | its areaso                             | Г                                                                                                    | B. ALLENS                     | Г                             |              |                                                                                                    |               |
|                       | als Artigo 2.12                        | E                                                                                                    | als Angola thi                | E                             |              |                                                                                                    |               |
|                       | Bos Atos de Improtectade Aci           | ministrativa que Causar                                                                                                    | n Prejulzo do Erano           |                               |              |                                                                                                    |               |
|                       | 05 At go: 0 caput                      | E                                                                                                    |                               |                               |              |                                                                                                    |               |
|                       | Ba angeste                             | Г                                                                                                    | ik anatar                     | r.                            |              |                                                                                                    |               |
|                       | 45 Atgs 011                            | F                                                                                                    | 05 Art 25 0 14                |                               |              |                                                                                                    |               |
|                       | A 11                                   |                                                                                                    | EL                            | -                             |              | 3,                                                                                                    |               |
| -                     |                                        |                                                                                                    |                               |                               |              | Contraction of the second second seco | 🗮 100%        |

#### <u>8. TELA DE CADASTRO DE REQUERIDOS E INFORMAÇÕES DA</u> <u>CONDENAÇÃO</u>

Caso trate-se do primeiro cadastro deverão ser informados os dados do requerido. Abre-se a tela que se inicia com a classificação do requerido se pessoa física ou jurídica.

Apontada a opção devem ser preenchidos os campos Nome, CPF, RG, Sexo e indicada a opção se é ou era agente público.

O nome deve ser preenchido sem abreviações. O nome e o CPF são obrigatórios.

Caso indicada a opção é ou era agente político o usuário deverá selecionar de qual esfera, indicar o órgão, o cargo e/ou função do agente e, por fim, sua vinculação a uma das unidades da federação. O campo é facultativo.

Cadastrado o requerido, retorna-se a tela principal. Na tela principal, no campo requerido, será automaticamente indicado o nome do réu e deverá ser indicado(s) o(s) artigo (s) da Lei de Improbidade pelo(s) qual (is) foi condenado o réu de acordo com a decisão transitada em julgado.

Neste campo foram listados os atos de improbidade administrativa definidos pela Lei nº 8.429/92.

Para preenchimento destes dados deve ser observada a possibilidade da modificação da decisão prolatada em primeiro grau pelos Tribunais.

Para facilitar o preenchimento, todos os artigos e incisos da Lei de Improbidade estão listados, basta apontar o cursor para a lupa à esquerda.

Se no dispositivo da sentença somente houver a citação do *caput* do artigo, tem-se a opção de indicá-lo.

Se não houver na sentença definição quanto aos incisos, deve-se marcar a opção do *caput*.

|                                                                                                    | 🕰 🖄 🖉 🖉 💭                | <u></u>          |        |                              |  |
|----------------------------------------------------------------------------------------------------|--------------------------|------------------|--------|------------------------------|--|
| an Afge easur                                                                                                    | F                        |                  |        | 35                           |  |
| 🔜 utp 🗥 t                                                                                                    | F -                      | and a star weat  |        | Г                            |  |
| os ∸1;c II                                                                                                    | E.                       | as 4194 P        |        | E                            |  |
| 🔜 ang 🚥                                                                                                    | Γ.                       |                  |        | Γ.                           |  |
| <mark>as</mark> ∸14< ∵I                                                                                                    | C                        |                  |        | 0.2                          |  |
| • иновиждее зова                                                                                                    | 'ENA DEHNI IIVA APLICADA |                  | -      |                              |  |
| Marque qual ou quara pr                                                                                                    | may for ann aphenday     | Aphrada.         |        |                              |  |
| to all a state                                                                                                    |                          | - 1201 St 8      | 5      |                              |  |
| Recorderated and                                                                                                    | nite .                   | <b>I</b>         |        | 19                           |  |
| Pro Marcana                                                                                                    | and house more           | 1                | - 11   | 19 T                         |  |
| Pipontor of are                                                                                                    |                          | 1                |        | 19                           |  |
| Post Propendares                                                                                                    | apa sitta e              | 1                |        |                              |  |
|                                                                                                    |                          |                  |        | :4: 12(1,000 AL 10 12(0)(01) |  |
| Xe                                                                                                    | 1.125                    | 2                |        |                              |  |
|                                                                                                    |                          | 150              |        |                              |  |
| Processor and the second second secon | Parana an                | <b>a</b>         |        | S PERSON X THE PERSONNEL     |  |
| tranges.                                                                                                    |                          |                  |        | (1) (1) (1) (1)              |  |
|                                                                                                    |                          |                  |        |                              |  |
|                                                                                                    | 2                        |                  |        |                              |  |
| endar dates                                                                                                    |                          |                  |        |                              |  |
|                                                                                                    | C01/312 T-               | CODEED Incurrent | DC 190 | DO SITE .                    |  |
|                                                                                                    | (2.14)1.                 | (V (0)           | 0      |                              |  |
|                                                                                                    |                          |                  |        |                              |  |
|                                                                                                    |                          |                  |        |                              |  |

#### 9. INFORMAÇÕES SOBRE A PENA APLICADA

Neste campo devem ser informadas as penas aplicadas ao réu.

Inicia-se com a data do trânsito em julgado da decisão que é obrigatória e deve ser informada no calendário do sistema.

Indicados o ressarcimento integral do dano, a perda de bens ou valores ilicitamente acrescidos ao patrimônio do réu ou o pagamento da multa civil,

abrem-se os campos para a indicação dos valores correspondentes a estas penas.

Deve ser indicado se foi condenado o réu a perda do cargo ou a função pública que exerce.

Caso indicada a condenação à suspensão dos Direitos políticos, o sistema abre a opção de período da condenação, que sempre tem início com a data do trânsito em julgado que alimentada automaticamente pelo sistema.

Indicado o número de anos da condenação pelo usuário o sistema indicará a data do término do período da perda dos direitos políticos.

A proibição de contratação com o Poder Público ou o recebimento de incentivos fiscais deverá também indicada e, neste caso, o sistema abre a opção de período da condenação que sempre tem início com a data do trânsito em julgado.

Indicado o número de anos da condenação pelo usuário o sistema indicará a data do término do período da proibição de contratar com o Poder Público e o recebimento de incentivos fiscais.

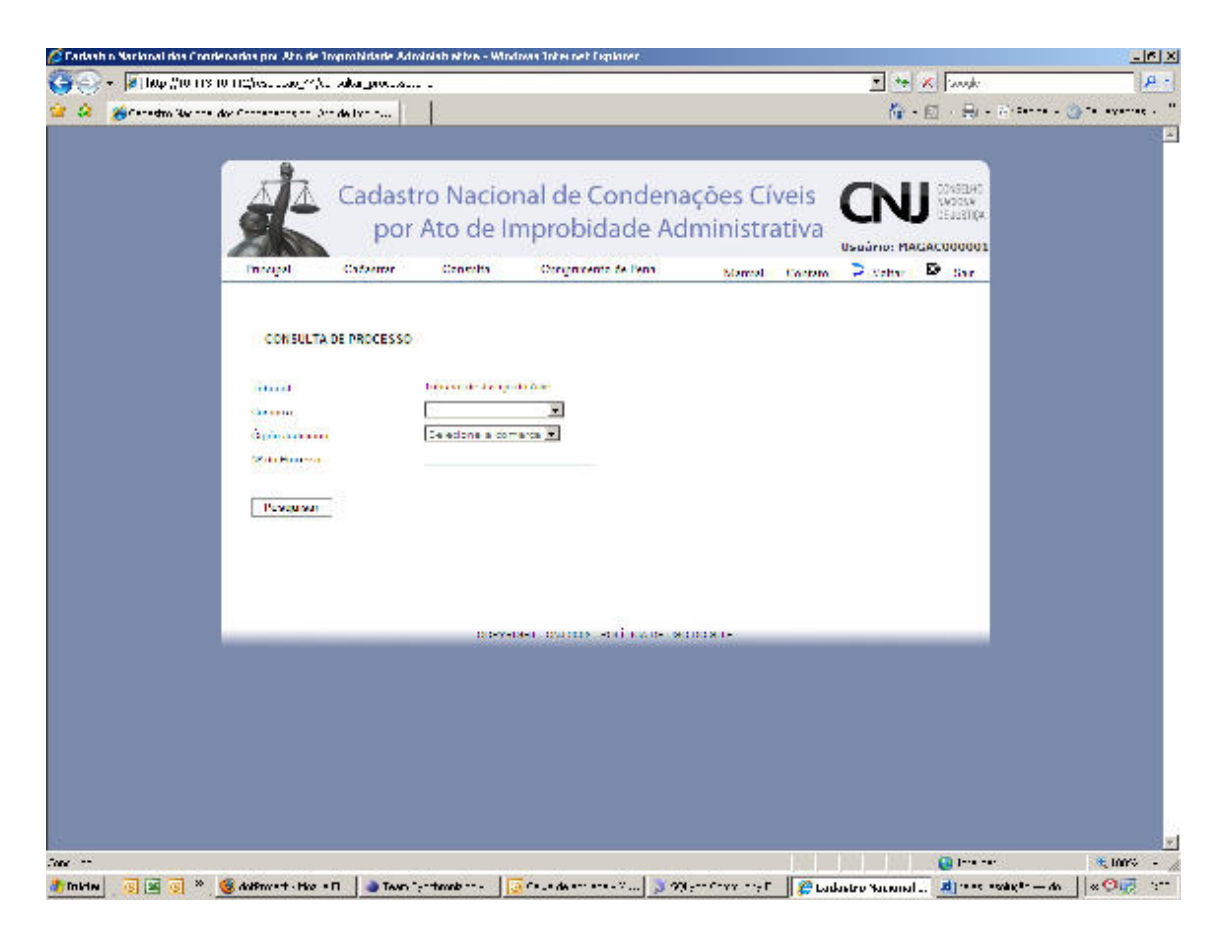

## 10. CONSULTA DE PROCESSO

A consulta poderá ser feita por processo ou por requerido.

No caso de consulta por processo o sistema apresentará os filtros: Tribunal, Comarca, órgão Judiciário e número do Processo.

Estando o usuário vinculado a Justiça Federal, abrem-se os campos seção judiciária e subseção judiciária.

A indicação dos filtros: número do processo ou Tribunal é obrigatória para a pesquisa.

Poderão ser consultados todos os processos cadastrados no sistema.

| 💮 + 🚺 Map (Storats to a  |                                                 |                           | was intre net Ceptoner.        |                                 |               |                              |                                                                      |   | -10            |
|--------------------------|-------------------------------------------------|---------------------------|--------------------------------|---------------------------------|---------------|------------------------------|----------------------------------------------------------------------|---|----------------|
|                          | ichesauger/t. adargreguer                       | do plan                   |                                |                                 |               | <u> </u>                     | × woode                                                              |   | 8              |
| 🎗 🔏 Caradina Sacara dara | Conservation (An de Live c)                     |                           |                                | _                               | _             | li i                         | · 🖸 · 🖯 ·                                                            | E | ) ** *Y***** · |
|                          | Cadas<br>po<br>Invigit Cadas                    | tro Nacior<br>r Ato de In | nal de Conden<br>oprobidade Al | ações Cív<br>Iministra<br>Namel | veis<br>Itiva | CN<br>Usuário: M<br>2 Valter | Constant<br>Sector<br>Sector<br>Sector<br>Sector<br>Sector<br>Sector |   |                |
|                          | CONSULTA DE REQUERIO                            | 10                        |                                |                                 |               |                              |                                                                      |   |                |
|                          | ratural<br>Carona<br>Apple sectors<br>(#-10.40) | Delectore a com           | n da m                         |                                 |               |                              |                                                                      |   |                |
|                          | Pusquisur                                       |                           |                                |                                 |               |                              |                                                                      |   |                |
|                          |                                                 |                           |                                |                                 |               |                              |                                                                      |   |                |
|                          |                                                 | (a terreta                | er manne strik var s           |                                 |               |                              |                                                                      |   |                |

## 11. CONSULTA DE REQUERIDO

A consulta poderá ser feita por processo ou por requerido.

No caso de consulta por requerido o sistema apresentará os seguintes filtros: Tribunal, Comarca, órgão Judiciário e CPF/CNPJ.

A indicação dos filtros: nome do requerido ou CPF/CNPJ é obrigatória para a pesquisa.

Poderão ser consultados todos os requerido cadastrados no sistema.

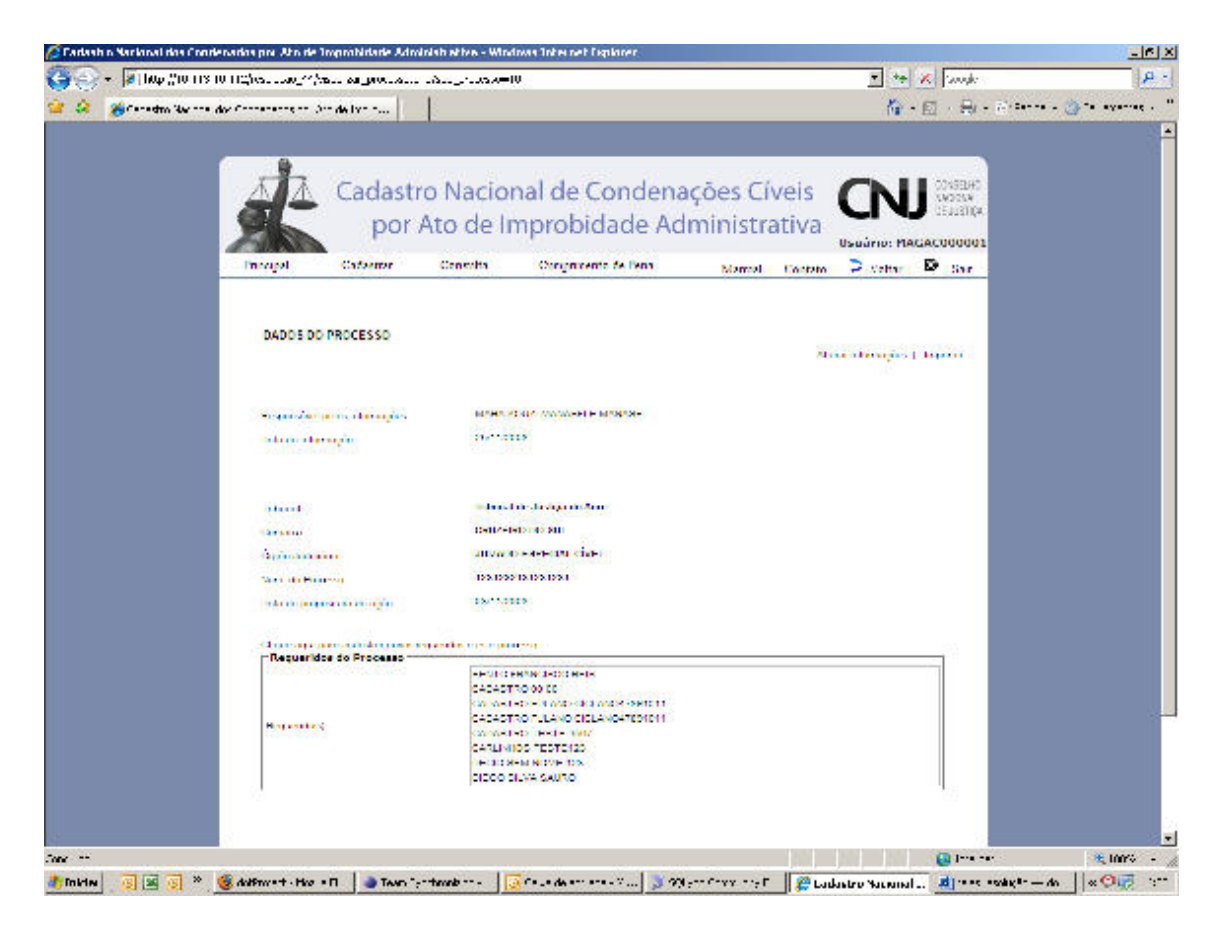

## 12. VISUALIZAÇÃO DOS DADOS DO PROCESSO

Nesta tela, visualizam-se os dados do processo previamente cadastrado.

Nesta tela, a direita, há a opção *alterar informações* e *imprimir*. Clicando na tecla *alterar informações* o usuário poderá alterar informações do processo. Clicando na tecla *imprimir*, poderá imprimir os dados da tela.

No final desta tela, há duas opções para o usuário. Cadastrar novo requerido a ser vinculado ao processo ou visualizar os dados da condenação do requerido já cadastrado a este processo.

A autorização para o cadastramento e a modificação de dados depende do nível de acesso do usuário ao sistema.

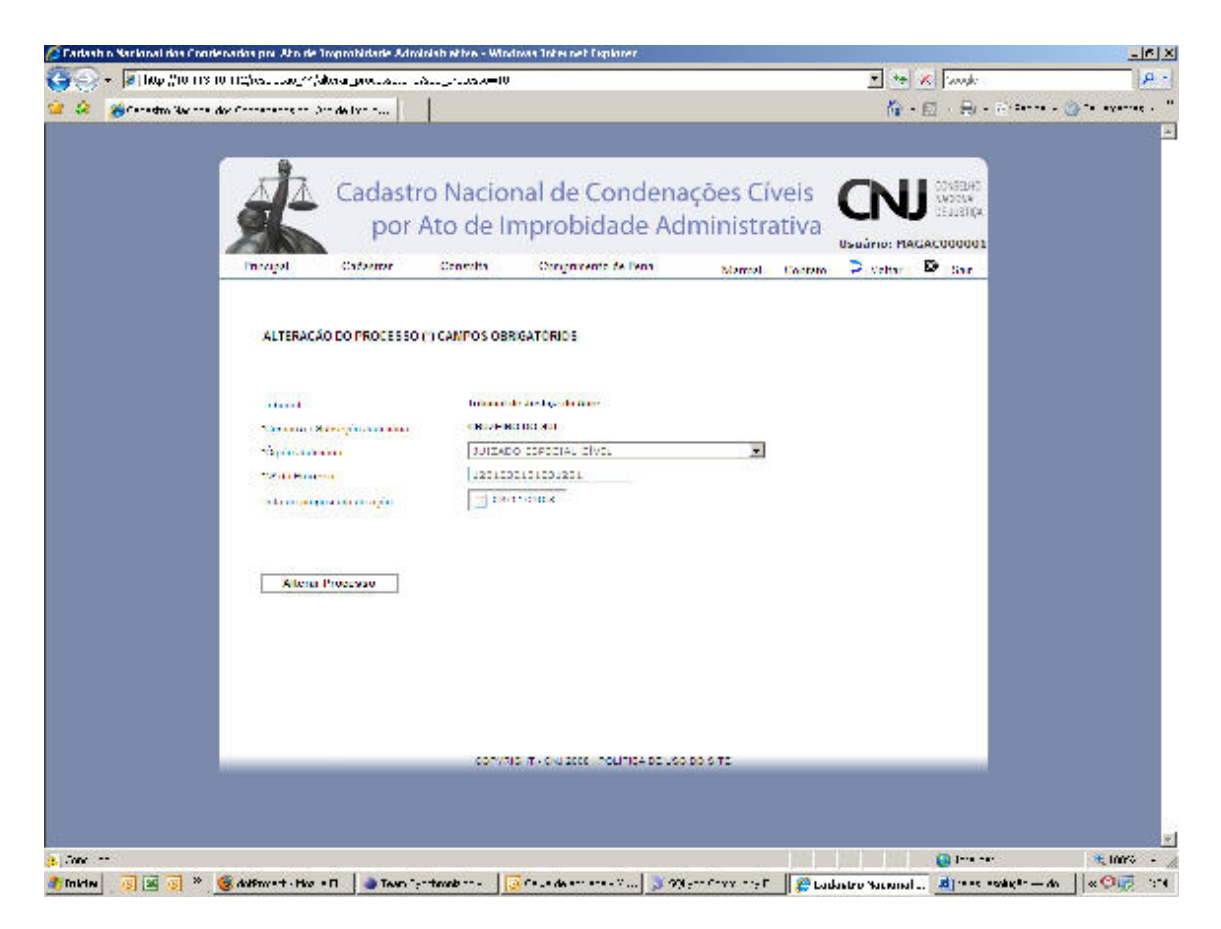

## 13. ALTERAÇÃO DO PROCESSO

Clicando em *alterar informações* na tela anterior, o usuário poderá alterar os dados do processo previamente cadastrado.

Só terá permissão de alteração o usuário-Magistrado vinculado ao Tribunal em que tramita o processo. A alteração e a senha do responsável pelo ato ficarão registradas no sistema.

| 🖉 Cadash n Xarkinal dos | Condenados por Ato de Imposhidade           | Adminish at ive - Win       | iwaa Inte     | enet Capiloner          |                      |                |          |               | _6 X           |
|-------------------------|---------------------------------------------|-----------------------------|---------------|-------------------------|----------------------|----------------|----------|---------------|----------------|
| 🌀 🕤 🗕 🖉 🛛 🖓 🖓 🖓         | د دریه درها/۲۰ مید دهاردا ۱۹ ۱۹             |                             |               |                         |                      |                | • •      | K Saugh       | P -            |
| 🚖 🏟 🔏 Caradina Ba       | winne des Connectores des Din de Livri dur. | 11                          |               |                         |                      |                | 14       | · 🖸 · 🔒 - 🕬 • | 🍈 ** ayaat . " |
|                         |                                             | d di                        |               |                         |                      |                |          |               |                |
|                         | Cada<br>P                                   | istro Nacio<br>or Ato de li | nal d<br>npro | le Conden<br>bidade Ac  | ações Ci<br>Iministr | íveis<br>ativa |          |               |                |
|                         | Principal Cadacita                          | r Cenertha                  | Orn           | procento de l'enn       | Marmal               | Contato        | > Vetter | D the         |                |
|                         | DADDS DA CONDENAC                           | ĂO                          |               |                         | - 210                |                |          | When de       |                |
|                         | Cate and pre-                               | MANAGED TO A STREET         |               |                         |                      | 10             |          | 13            |                |
|                         | Badua Processuara Refe                      | wantes                      | 201           |                         |                      |                |          | - 1           |                |
|                         | We would be seen                            |                             | 12            | 1000 10 100 100 1       |                      |                |          |               |                |
|                         | - third                                     |                             |               | bural de Juedçe do Acri |                      |                |          |               |                |
|                         | Orgile Justiciaries                         |                             |               | AND PRECINCIPE          | 24                   |                |          |               |                |
|                         | Dados do Reguarido                          |                             |               |                         |                      |                |          |               | لله            |
|                         | SOME REQUESSO<br>SENTO FRANCISCO REIS       |                             | 1             | 2020202020202 FM        | a                    |                |          |               |                |
|                         | Informações da Condeo                       | ação Final(Trânsito Juli    | jado)         |                         |                      |                |          |               |                |
|                         | Dos Atos de Improhidad                      | e Administrativa que l      | mon marm      | Induscimento listo      | 8                    |                |          |               |                |
|                         | 68 Supervised                               |                             |               |                         |                      |                |          |               |                |
|                         | Artigo D.                                   |                             | m             | KN Artige 0.1           |                      | r              | 1        |               |                |
|                         | SN Names I                                  |                             | ET.           | as marker               |                      | ſ              | 10       |               |                |
|                         | <ul> <li>Antigo D.V.</li> </ul>             |                             |               | TVC spine inte          |                      | r              | á.       |               |                |
|                         | SN Property                                 |                             | ET.           | SN Augustan             |                      | Ĩ              |          |               |                |
|                         | <ul> <li>Artigo D. N.</li> </ul>            |                             |               | als Anigo D.X           |                      |                | ÷.       |               |                |
|                         | ON AND ROLL                                 |                             |               | ON MADE                 |                      | ſ              |          |               |                |
|                         | Dos Atos de Improhidad                      | e Administrativa que (      | a san P       | nisti ce estuje         |                      |                |          |               |                |
|                         | SN Augo Bargat                              |                             | E.            |                         |                      |                |          |               |                |
| -                       | <ul> <li>Anigo 10.</li> </ul>               |                             |               | els aráge (C.)          |                      | r.             | 8        |               | -              |
| Case                    |                                             |                             |               |                         |                      |                |          | 😡 1e -e-      | 🗮 LOOV - 🏑     |

🐮 Takina 🖉 📓 🖉 🐐 🧕 daliment - Her e E 🔰 Tean "priteradores 🛛 😺 Caun de enterne 7 ... 🔰 99 pri Cray (ref 🗌 👰 Ladastro Bacanal., 📲 ress evaluet — da 🗍 « 🕫 🐺 (rife

| ional dos Condenados pre Ato de Improbidade Administrativo | Windows Inte  | enet Caplaner                        |                    |                              |
|------------------------------------------------------------|---------------|--------------------------------------|--------------------|------------------------------|
| (10p //10 113 10 112/vs                                    |               |                                      | 💌 🏘 🕺 innak        | ρ-                           |
| energine New consider Concentrations of Data de Evolution  |               |                                      | 荷•回、号              | - @·lenne - 🍈 ** eveniet - " |
| <ul> <li>Artigo 0.11</li> </ul>                            |               | <ul> <li>Arlgo DX</li> </ul>         |                    | -                            |
| SN Page810                                                 |               | SN PERCENT                           | E                  |                              |
| Dos Alos de Improbidade Administrativa                     | QUE CAUXAM P  | rejuizo ao Erário                    |                    |                              |
| Google Talk                                                | LXI           |                                      |                    |                              |
| <ul> <li>Artigo 10.</li> </ul>                             |               | <ul> <li>Ardge (0.1)</li> </ul>      |                    |                              |
| SN August 1                                                | <b></b>       | SN OF BELLE W                        | E .                |                              |
| <ul> <li>Artige 10.V</li> </ul>                            | 6             | <ul> <li>Arlige (CM)</li> </ul>      | <b>E</b>           |                              |
| 6X Area to at                                              |               | 6N Property MI                       | E                  |                              |
| <ul> <li>Arigo 10.12</li> </ul>                            |               | Ardge 10.X                           |                    |                              |
| 6X Service II II                                           |               | ON NUMBER OF                         |                    |                              |
| <ul> <li>Artige (Cod)</li> </ul>                           |               |                                      |                    |                              |
| Dos Alex de Imprebidade Administrativa                     | que Alentam C | Centre os Principios de Administraci | is Publics         |                              |
| Ardge 11.caput                                             | 19            |                                      |                    |                              |
| as segurit                                                 | <b>F</b>      | W. Sugarta                           |                    |                              |
| <ul> <li>Artigo (1), 1</li> </ul>                          |               | <ul> <li>Arlgo 11. V</li> </ul>      | <b></b>            |                              |
| St. Augustic                                               | FI            | an Acquitint                         | E                  |                              |
| <ul> <li>Artige (13)1</li> </ul>                           |               |                                      |                    |                              |
| INFORMAÇÕES SOURE PERA DEENTIVA AP                         | ICARA.        |                                      |                    |                              |
| Penas Aphendas                                             |               |                                      | 100                |                              |
| the other biological and party in the COMPARENT            |               |                                      |                    |                              |
| Departs metto integral co                                  | 0.01          |                                      |                    |                              |
| caro?                                                      |               |                                      |                    |                              |
| active coeffiction and style water water                   | 112           |                                      |                    |                              |
| pastindnic?                                                |               |                                      |                    |                              |
| Character                                                  |               |                                      |                    |                              |
| 10.00                                                      |               | -                                    |                    |                              |
| 1, 1224-01                                                 | 1             |                                      |                    |                              |
|                                                            |               | -                                    |                    |                              |
|                                                            |               | _                                    |                    |                              |
| iii                                                        | arrenard that | THE PART AND ADDRESS.                |                    | -                            |
|                                                            |               |                                      |                    | تع<br>- ۲۰۰۵ 🗶 🗠             |
| 🐨 词 » 🦸 dolfarent i Han e 🛛 🗍 🔈 Tean Contractions          | 150.00        | an and 1 North and and               | T 2 Statute Sugard | endert- de la Que            |

# 14. VISUALIZAÇÃO DOS DADOS DO REQUERIDO E DA CONDENAÇÃO

Nesta tela visualizam-se os dados do requerido e todas as informações sobre a pena aplicada.

A direita há a opção de alterar informações.

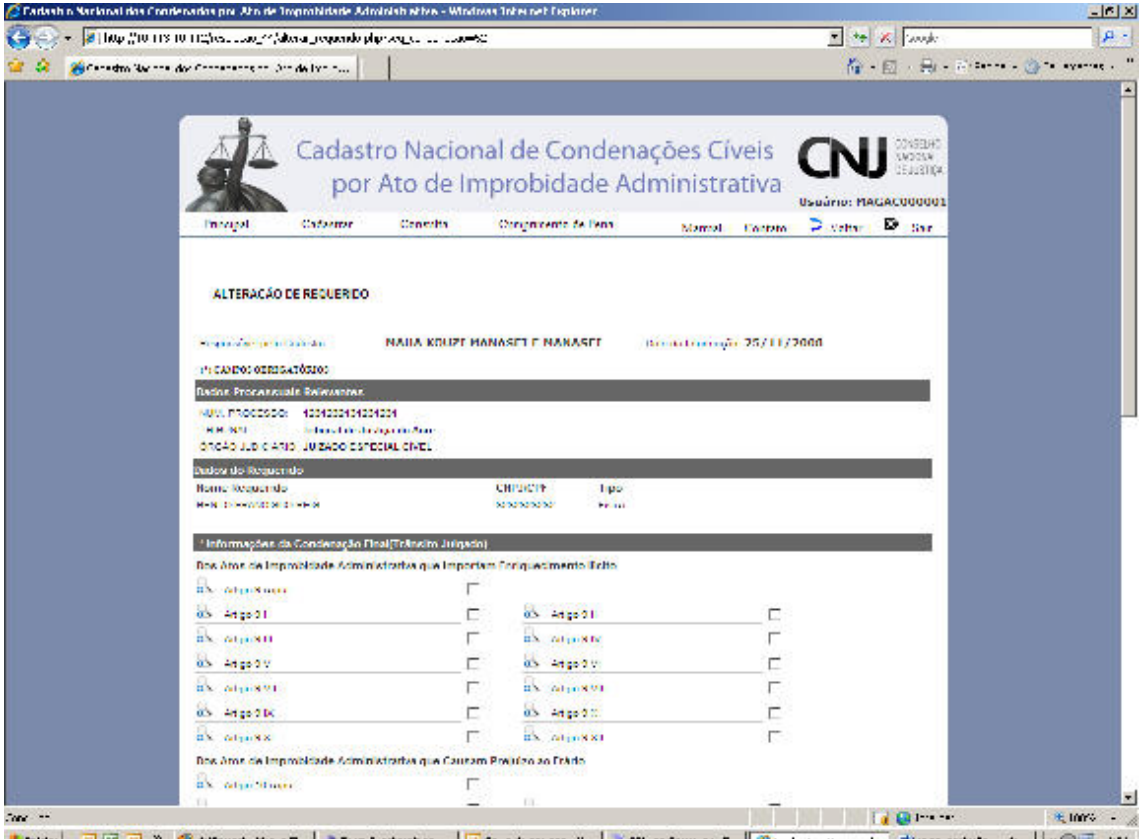

🐮 Initia 🛛 🗟 🗟 🔞 Additional - Hoo all 💧 Teach Schwart - Hoo all 💧 Teach Schwart - Hoo all 📓 Cause Schwart - Mo 🗍 😵 🖓 Sch Christian Christian Christian Schwart - Mo 🗍 🖉 🖓

| 😹 [10p ]/10 113 10 115/es                                                                                                    |                                        | - *• × | Sough: P                      |
|----------------------------------------------------------------------------------------------------|----------------------------------------|--------|-------------------------------|
| Grandton Sharman day Companyons on Dan de layo nus                                                                                                    |                                        | 10 - E | - 🖶 - 2010-10 - 🧿 ** evenet - |
| in and in F                                                                                                    | ix woorx)                              | Г      |                               |
| Dos Atos de Improtocado Administrativa que Atentam Conf                                                                                                    | tulos Principios de Administração Pôla | neu .  |                               |
| Antop I ( peut )                                                                                                    | N N                                    |        |                               |
| is man                                                                                                    | nX July Str                            | Г      |                               |
| AT DE U                                                                                                    | as Artes IV                            | E      |                               |
| B Marry E                                                                                                    | a and a                                |        |                               |
| 🐱 Ango (V)                                                                                                    |                                        | 11     |                               |
| * INFORMAÇÕES SOBRE PERA DEFINITIVA AFILICADA                                                                                                    |                                        |        |                               |
| Mangue qual ou quara peries forain apheadas                                                                                                    | Aphredu                                |        |                               |
| Barraka kita ana ana kyaika                                                                                                    | 101100008                              |        |                               |
| Remaining and a spectra structure?                                                                                                    | P                                      |        |                               |
| Period to san access and a later dear accession?                                                                                                    | F                                      | 1      |                               |
| Representation and search                                                                                                    | Г                                      |        |                               |
| Handrid Henneys Copies and Internet                                                                                                    | Г                                      |        |                               |
| Representation and the second second                                                                                                    | Г                                      |        |                               |
| Proto pilo de Contrator com o Poder P20 (co ou receber incenti-co<br>Las com anomais de trata de la comencia y ante acepta                                                                                                    | E                                      |        |                               |
| conductor association of the second second sec |                                        |        |                               |
| Distanție                                                                                                    |                                        |        |                               |
| 1212                                                                                                    |                                        |        |                               |
|                                                                                                    |                                        |        |                               |
| C AND REAL PROPERTY AND                                                                                                    |                                        |        |                               |
| 2014FAL C20104                                                                                                    |                                        |        |                               |
| COTV/740 / T + C                                                                                                    | U SEER I POLITICA DE USO DO SITE       |        |                               |
|                                                                                                    |                                        |        |                               |
|                                                                                                    |                                        |        |                               |
|                                                                                                    |                                        |        |                               |
|                                                                                                    |                                        |        | 20                            |

#### <u>15. TELA DE ALTERAÇÃO DOS DADOS DO REQUERIDO E DA</u> CONDENAÇÃO

Clicando em *alterar informações* na tela anterior, o usuário poderá alterar os dados da pena aplicada ao requerido.

Só terá permissão de alteração o usuário-Magistrado vinculado ao Tribunal em que tramita o processo. A alteração e a senha do responsável pelo ato ficarão registradas no sistema.

| 🖸 Carlashin Nacional das Ciontenadas pri Jim de Improbidade Administrativa - Windows Internet Explorer                                                           |                                              |                               |
|----------------------------------------------------------------------------------------------------|----------------------------------------------|-------------------------------|
| ອີຊີງຊາະ 🖟[100:0]10:113:10:112[05                                                                                                    | 💌 🥗 🗶 Tanak                                  | P -                           |
| 2 A Brendm Werne der Conserveren die der hen in                                                                                                    | <u> <u>n</u> • <u>n</u> • <del>n</del> •</u> | (2) 241-76 - 🧿 16 Ayarres - 1 |
| Cadastro Nacional de Condenações Cíveis<br>por Ato de Improbidade Administrativa                                                                                 | Usuário: MacACOUOUU<br>Veter D Sar           |                               |
| CONSULTA DE CUMPRIMENTO DE PENA<br>International International International<br>Calendaria International International<br>Calendaria International International |                                              |                               |
| Provenser                                                                                                    |                                              |                               |
|                                                                                                    |                                              |                               |
|                                                                                                    |                                              |                               |
|                                                                                                    |                                              |                               |
| ann<br>🖞 Mikin 💿 🗷 💿 × 🎯 dubhmata Hua a M 💧 Thun "pathmub sa 🛛 🗔 Caus de sa ann 2000 🔉 1919 - Caus an 1                                                          | dastro Nacional 🐴 🚥 🚥                        | naligir—da ∐≪©∰ 377           |

#### 16. TELA DE CONSULTA DO CUMPRIMENTO DE PENA

O usuário deverá indicar o Tribunal, a Comarca o órgão Judiciário o CPF/CNPJ, o nome do requerido ou o número do processo para consulta sobre o cumprimento da pena aplicada.

Pelo menos um dos campos deverá ser necessariamente preenchido para a consulta de cumprimento de pena.

|                           |                                                                                                    | -                      |                     |                  |                     |            | -                         | -                                                                                                    | - CONTRACT MUTHORN |
|---------------------------|----------------------------------------------------------------------------------------------------|------------------------|---------------------|------------------|---------------------|------------|---------------------------|----------------------------------------------------------------------------------------------------|--------------------|
| 🦽 Canadho Barinta dor Cin | reneration of delivery                                                                                                    | ŝ.                     |                     |                  |                     |            | (Ta)                      | ・回・詞・                                                                                                    | E                  |
| 5                         | Cadastro<br>por A                                                                                                    | o Naciona<br>to de Imj | il de Co<br>probida | ndenaç<br>de Adn | ões Cív<br>ninistra | tiva       | N<br>Darios Pie<br>Veitas | Costent<br>Second<br>Galactica<br>Calcologica<br>Calcologica<br>Calco |                    |
|                           | DADOS DO CUMPRIMENTO DE P                                                                                                    | EN4                    |                     |                  | a.,                 |            |                           | 6 a. 3 a. 19                                                                                                    |                    |
|                           | rpontal-e pe o Cacatifor - In                                                                                                    | ANA KUUZI MAR          | ASPJ E MANA         | SHL De           | a de Cedemente      | ne 25/11/2 | 800                       |                                                                                                    |                    |
|                           |                                                                                                    |                        |                     |                  |                     |            |                           |                                                                                                    |                    |
| Da.                       | dva Processiana Relevantea                                                                                                    |                        |                     |                  |                     |            |                           | 1                                                                                                    |                    |
|                           | Distanti Totaval de Serie                                                                                                    | ten dere               |                     |                  |                     |            |                           |                                                                                                    |                    |
| 4                         | ologia a a ser any a series                                                                                                    | u cive-                |                     |                  |                     |            |                           |                                                                                                    |                    |
| Devi                      | ios do Requerido                                                                                                    |                        | Marca Marca         | 100000           |                     |            |                           | 18                                                                                                    |                    |
| Bo                        | me Requerido                                                                                                    |                        | CHRINCEL            | Tipo             |                     |            |                           | 125                                                                                                    |                    |
| -<br>-                    | to see see as                                                                                                    |                        |                     |                  |                     |            |                           |                                                                                                    |                    |
| <b>III</b> N              | DINIAÇÕES SUBRE PENA DEFINITIV                                                                                                    | A APERCADA             |                     |                  |                     |            |                           |                                                                                                    |                    |
| 10                        | das las penes forum comprides?                                                                                                    | NÀO                    |                     |                  |                     |            |                           |                                                                                                    |                    |
| 164                       | and the second second se |                        | 11/02               | coltris.         |                     |            |                           |                                                                                                    |                    |
| <u>0</u>                  | umprida                                                                                                    |                        |                     |                  |                     |            |                           |                                                                                                    |                    |
|                           | E Desercimento integral do denci                                                                                                    | 6                      | R                   | Valer            | RS 0.01             |            |                           |                                                                                                    |                    |
|                           | Facto de bare ou -e presacence<br>accesiona?                                                                                                    | cos il claverte ao     | 31                  | - sin E a        | <b>HH</b> (1.17)    |            |                           |                                                                                                    |                    |
|                           |                                                                                                    |                        |                     |                  |                     |            |                           |                                                                                                    |                    |
|                           |                                                                                                    | COLUMN 1               | a contraction of    | - 1.4 DC 1.50 DC | 8.1-                |            |                           | _                                                                                                    |                    |
|                           |                                                                                                    |                        |                     |                  |                     |            |                           |                                                                                                    |                    |
|                           |                                                                                                    |                        |                     |                  |                     |            |                           |                                                                                                    |                    |
|                           |                                                                                                    |                        |                     |                  |                     |            |                           |                                                                                                    |                    |

#### 17. VISUALIZAÇÃO DOS DADOS DO CUMPRIMENTO DE PENA

Nesta tela será visualizado o cumprimento da pena. Constarão as informações sobre cada uma das penas aplicadas e/ou eventualmente já cumpridas pelo réu.

Nesta tela, temos, à direita, as opções: alterar informações e histórico de alterações.

Só terá permissão de alteração o usuário-Magistrado vinculado ao Tribunal em que tramita o processo. A alteração e a senha do responsável pelo ato ficarão registradas no sistema.

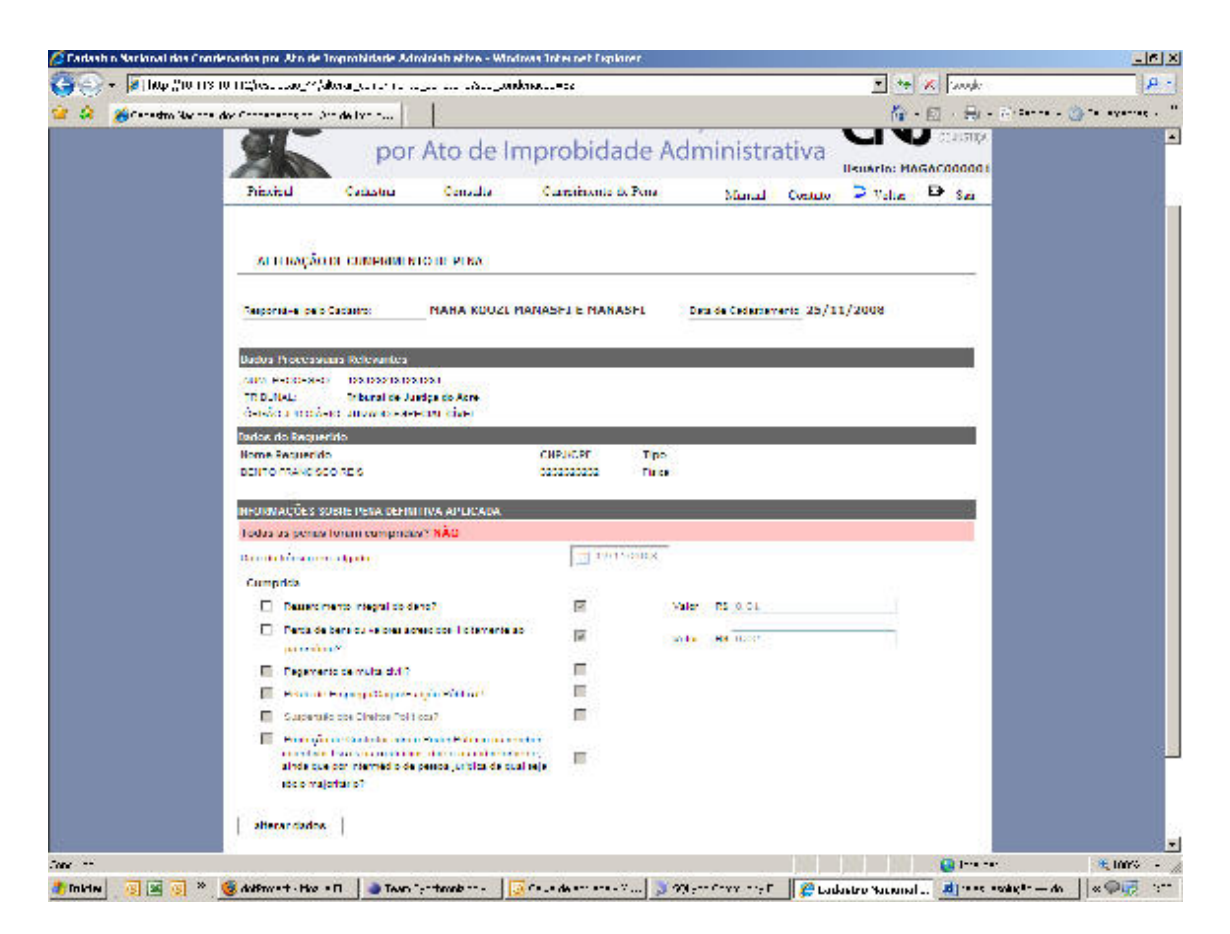

## 18. ALTERAÇÃO DOS DADOS DO CUMPRIMENTO DE PENA

Neste campo deverão ser informados os dados sobre o cumprimento da pena do requerido.

O cumprimento da pena deve ser informado quanto a cada uma das penalidades elencadas na Lei nº 8.429/92 a que foi condenado o réu. Marca-se a opção a esquerda da pena para a modificação de seu *status* (cumprida).

Só será excluído do cadastro o réu que cumprir todas as penas indicadas.

Quanto à suspensão de direitos políticos e a proibição de contratar com o Poder público o sistema calcula automaticamente o período, como já informado, e excluirá a pena quando do termino do prazo indicado na decisão transitada em julgado.

#### 19. Suporte ao Usuário

Sistemas de informatização de dados dependem da experiência do usuário. Esclarecimentos de dúvidas ou informações técnicas adicionais poderão ser solicitados diretamente ao CNJ:

Telefone:

E-mail:

Horário de atendimento: segunda a sexta, das 8h às 17h.